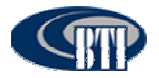

# 4.3.6 Troubleshooting

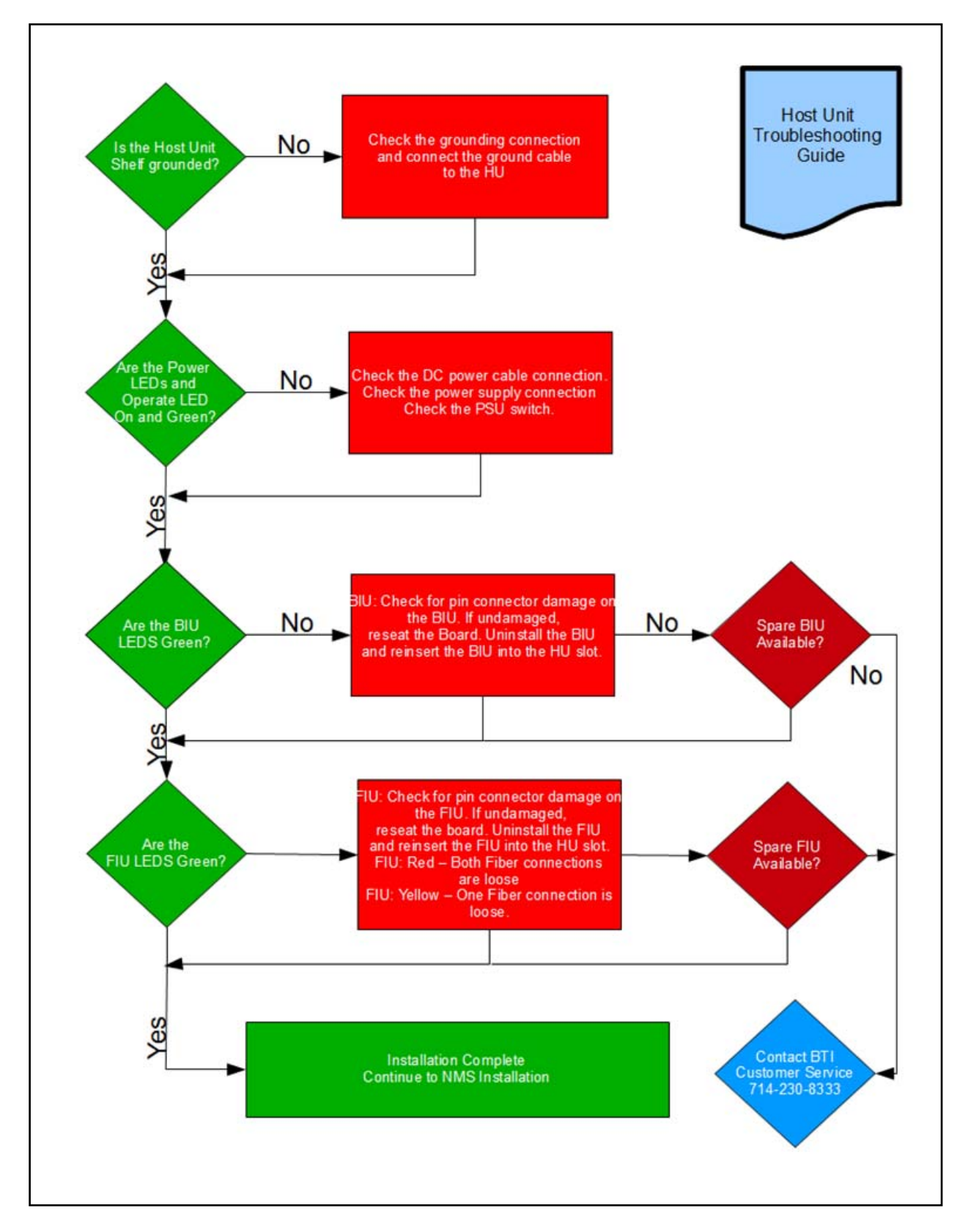

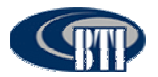

# 4.4 NMS INSTALLATION

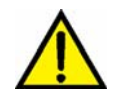

Caution: Network security may be compromised when accessing external Internet connectivity. The use of established security software is recommended.

The NMS software is pre-installed on the Network Management Server and the NMS server arrives preinstalled in the optional Host Unit cabinet. This section provides instruction for installing the NMS software on a customer laptop or desktop and setting initial software parameters.

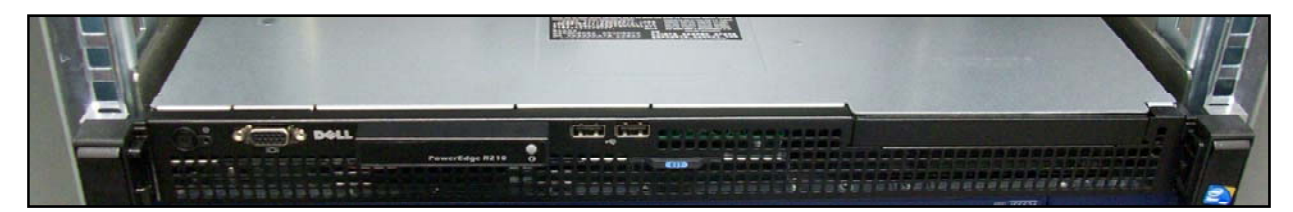

Figure 4-26. NMS Server

## 4.4.1 Installation Overview

The installation of the Network Management System consists of the following steps:

|      | Table                                      |                                                                                                    |
|------|--------------------------------------------|----------------------------------------------------------------------------------------------------|
| Step | Operation Type                             | Operation Action                                                                                                    |
| 1    | SYSTEM SET-UP                              | VERIFY SERVER SOFTWARE IS OPERATIONAL                                                                                          |
| 2    | SYSTEM SET-UP                              | INSTALL SYSTEM SOFTWARE ON TO CUSTOMER<br>MONITORING EQUIPMENT                                                                 |
| 3    | SYSTEM SET-UP                              | LAUNCH NMS SOFTWARE                                                                                                    |
| 4    | CONFIGURE                                  | CONFIGURE MANAGER ACCOUNT                                                                                                    |
| 5    | CONFIGURE                                  | SET-UP USER ACCOUNTS                                                                                                    |
| 6    | CONFIGURE                                  | SOFTWARE SYSTEM PARAMETERS                                                                                                    |
| 7    | UPDATE/UPGRADE                             | SOFTWARE/FIRMWARE UPGRADE INSTALL                                                                                              |
| 8    | INITIAL SOFTWARE<br>INSTALLATION<br>REVIEW | CONFIRM SOFTWARE SET-UP INSTALLATION, <b>TABLE 4-13</b><br>NMS INITIAL SOFTWARE INSTALLATION CHECKLIST                         |
| 9    | UPGRADE<br>INSTALLATION<br>REVIEW          | CONFIRM FIRMWARE UPDATE AND SOFTWARE UPGRADE<br>INSTALLATION, <b>TABLE 4-14 NMS UPGRADE SOFTWARE</b><br>INSTALLATION CHECKLIST |
| 10   | TROUBLESHOOTING                            | INSTALLATION TROUBLESHOOTING GUIDE                                                                                             |

#### Table 4-11. NMS Installation Overview

## **4.4.2 Installation Hardware and Tools**

The NMS server is shipped pre-installed in the optional Host Unit cabinet. **Table 4-12** lists the accessories provided by the manufacturer. Additional accessories may be needed, depending on the site requirements, and may be ordered through Customer Service (Section 6).

| NMS ACCESSORY   | Quantity | Received |
|-----------------|----------|----------|
| SOFTWARE CD-ROM | 1        |          |

### Table 4-12. NMS Cables and Accessories

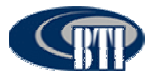

| NMS ACCESSORY  | Quantity | Received |
|----------------|----------|----------|
| AC POWER CABLE | 1        |          |

The following is a list of tools and any additional materials required for NMS software installation:

- Laptop, Desktop PC and/or Terminal
- Crossover Cable
- Hub and/or Router

## 4.4.3 Unpacking And Inspection

This section provides the instructions for receiving the equipment shipment and verifying that no damage has occurred during shipping. The NMS software is pre-installed on the server which is shipped with the following:

- Optional cabinet with NMS server and Host Unit installed as shown in Figure 4-27.
- Installation cables and accessories as described in **Table 4-12**, **Section 4.4.2**.

Use the following procedure to unpack and inspect the NMS server and accessories:

- 1. Open the shipping packet and carefully unpack the cabinet from the protective packing material.
- 2. Verify receipt of accessories using Table 4-12
- 3. Check the server for visual damage. If there is any damage, contact BTI (Section 6) for further instructions including an RMA, if necessary.

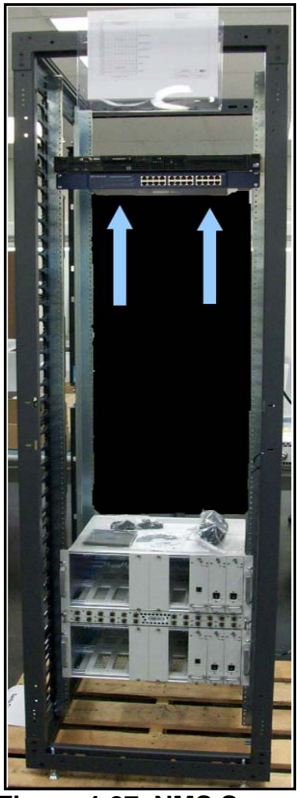

Figure 4-27. NMS Server

## 4.4.4 Verify Server software

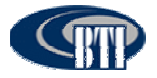

1. Connect the laptop, PC or terminal to the server through the hub using a crossover cable, **Figure 4-28**. The monitoring device may also be plugged directly into the server with a crossover cable.

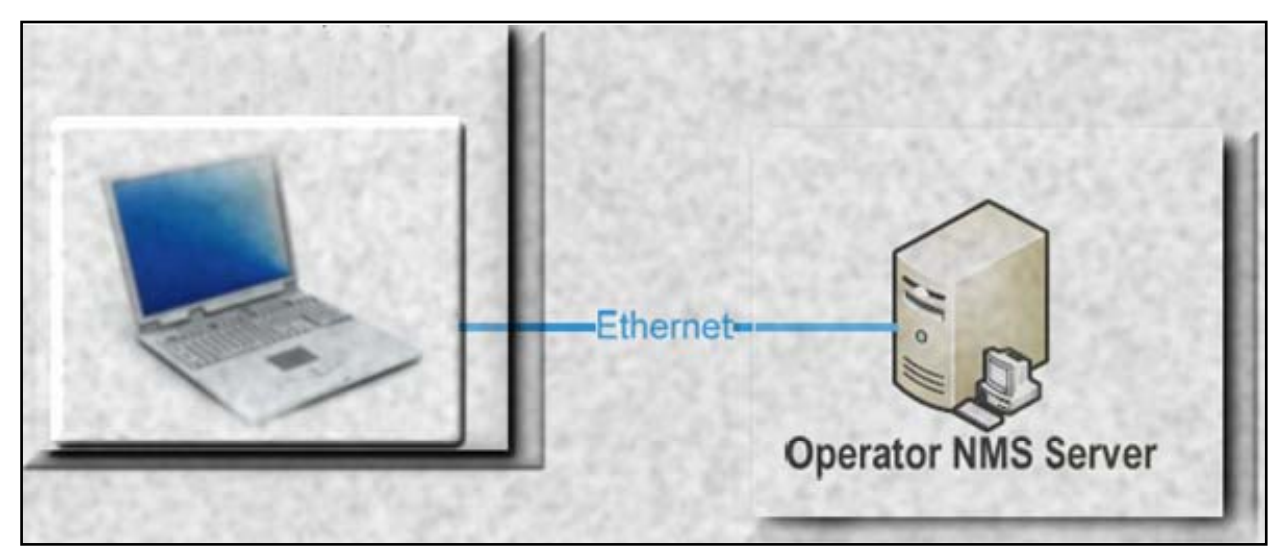

Figure 4-28. Connecting the Monitoring Device to the Server

2. Locate the NMS icon on the screen of the monitoring device, Figure 4-29.

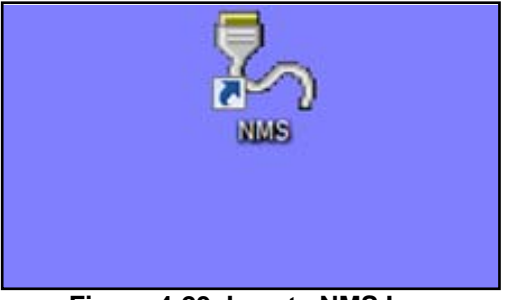

Figure 4-29. Locate NMS Icon

## 4.4.5 Initial System Setup

## 4.4.5.1 CD-ROM Install

The CD-ROM install is used to install NMS on to a Laptop or Desktop Computer. Use the following procedure to install the application on to the computer:

- 1. Open the CD drive on the machine.
- 2. Place the CD into the drive and close the drive.
- 3. The CD will begin the install wizard, Figure 4-30.
- 4. The wizard copies the files to the %ProgramFiles% folder. The default destination directory may be changed, if desired.

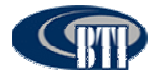

| Choose                 |       |
|------------------------|-------|
| Install to Hard Disk   | C Run |
| Destination Directory: |       |
| :\Program Files\       |       |

Figure 4-30. DAS Setup Wizard

## 4.4.5.2 Launch NMS

- 1. After copying the files, the Wizard will ask to launch NMS, **Figure 4-31**.
- 2. Select Yes.
- 3. The Wizard simultaneously places a shortcut on to the desktop of the computer as shown in Figure 4-

| Cho Pie          | ase C | onfirm  |          |          |         | × |
|------------------|-------|---------|----------|----------|---------|---|
| Destir<br>C:\Pro | ?     | Install | Finished | Launch [ | AS NMS? |   |
|                  |       |         | Y        | es       | No      |   |

32. Double clicking on the NMS icon on the desktop also launches the NMS Login screen.

Figure 4-31. NMS Launch from Wizard Installation

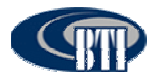

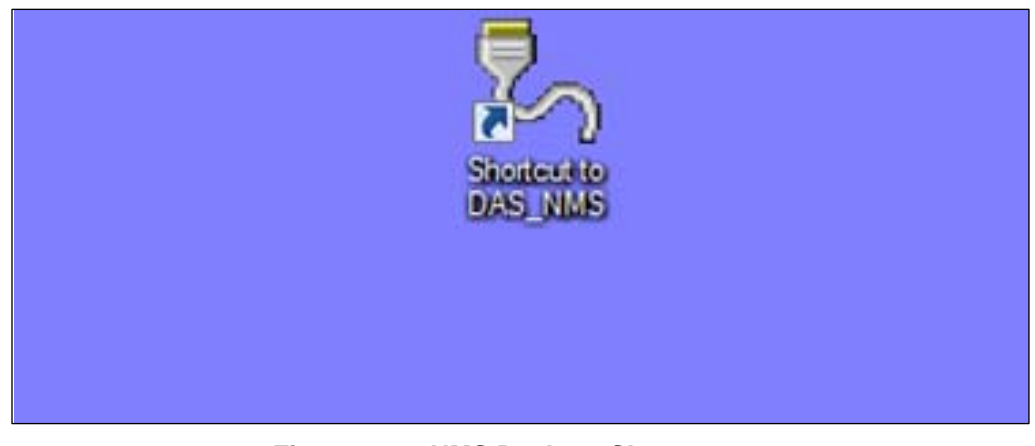

Figure 4-32. NMS Desktop Shortcut

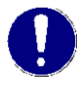

NOTE: Occasionally, there are compatibility problems that cause a configuration conflict when setting up the NMS. Follow the steps shown in the Troubleshooting Guide. If this does not resolve the issue, contact Customer Service (Section 6).

- 4. Verify that the *Advance* box is checked and then click in the password field, **Figure 4-33**.
- 5. Enter the following default password: 1
- 6. Click on OK. The NMS Command Console is then launched.

| - Login                               |           |
|---------------------------------------|-----------|
| User :                                | Manager 💌 |
| Password :                            |           |
| Ø Ø Ø Ø Ø Ø Ø Ø Ø Ø Ø Ø Ø Ø Ø Ø Ø Ø Ø | Advance   |

Figure 4-33. NMS Login Screen

## 4.4.6 Initial Start-up Configuration

Once NMS is installed on the machine, the command console or main screen is used to navigate through various NMS menus to configure both the software system parameters and the DAS system parameters. This section covers the software system parameters needed to set-up an initial install.

Main access to the NMS software configuration is through the *System(S)* drop down on the Menu bar as shown in **Figure 4-34**. User accounts may also be accessed through the User Icon on the Command toolbar as shown in **Figure 4-35**. The software system configuration includes the ability to access the

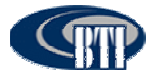

following functions:

- Access and manage User Accounts and passwords (Add/Modify/Delete)
- Modify parameter defaults.

| NMS Software V2.6                | 5.1.6    | -       | - and the second         |               |                   |          |               |                |
|----------------------------------|----------|---------|--------------------------|---------------|-------------------|----------|---------------|----------------|
| System(S)                        |          | 99(L)   | Help(H)                  |               |                   |          |               |                |
| System Parameter<br>User Manager | Alarm    | Log     | Help                     | Exit          |                   |          |               |                |
| Eet                              | Sie_Site |         | Alarm Status<br>Selected | Config Sampi  | ing ]             |          | Current Value |                |
|                                  |          |         | ☐ Selec                  | t All         | ✓ Select          | 😹 Cancel | Del Read      |                |
| NMS Software V2.6.1.6            | User: I  | Manager | Network                  | 128.0.0.15.81 | 92 Monitor Real-1 | ime.No   | Information   | aravo Tech Inc |

Figure 4-34. System (S) Drop Down Menu

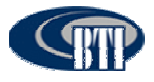

| NMS Software V2.6.1.6               |                                                                            |                 |                |
|-------------------------------------|----------------------------------------------------------------------------|-----------------|----------------|
| User NetConfig Alarm Log            | Help Exit                                                                  |                 |                |
|                                     | Alarm Status Config Sampling                                               | Current Value   | 1              |
|                                     |                                                                            |                 |                |
|                                     |                                                                            |                 |                |
|                                     |                                                                            |                 |                |
| NMS Software V2.6.1.5 User: Manager | C Select All     ✓ Select     Network     128.0.0.15.8192     Montor Real- | Cancel Cri Read | Intro Tech Inc |

Figure 4-35. User Account Icon

## 4.4.6.1 Modify Default Accounts

The NMS User Manager comes with two default entries shown in the User list. For security reasons, changing the default manager account and password is highly recommended. The default User account may also be modified by overwriting the default information. The following procedure details the steps necessary to change the default accounts:

1. Using either the System(S), Figure 4-34 or the User icon, Figure 4-35, access the User Manager screen, Figure 4-36.

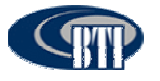

| 🖉 User Manager | ×                 |
|----------------|-------------------|
| User List      | User Infomation   |
| User           | Login :           |
|                | Password :        |
|                | Type :            |
|                | Add 💽 Modify      |
|                | 🗶 Delete 🔊 Return |

Figure 4-36. User Manager Screen

2. Select Manager in the User List, Figure 4-37 to see the default information.

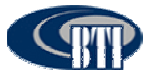

| 🖇 User Manager               | ×                                                 |
|------------------------------|---------------------------------------------------|
| User List<br>Manager<br>User | User Infomation<br>User : Manager<br>Password : 1 |
|                              | Level : Supervisor                                |
|                              | X Delete S⇒ Return                                |

Figure 4-37. Manager Default Information

3. Delete the default entries, Figure 4-38 and enter the new user name and password.

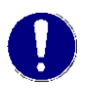

Note: There is a limit of 20 Alpha-Numeric characters for both User name and password entries. User names are selectable from the Login screen drop down menu, once entered into the system. Passwords are case sensitive.

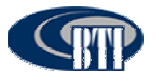

| 🏂 User Manager               | ×                                                                                                    |
|------------------------------|----------------------------------------------------------------------------------------------------|
| User List<br>Manager<br>User | User Infomation<br>User : Mana                                                                                                    |
|                              | Password : 1                                                                                                    |
|                              |                                                                                                    |
|                              | Add  Add  Add  Carlot Modify  Carlot Add  Carlot Add |
|                              |                                                                                                    |

Figure 4-38. Edit Default Entries

- 4. Click *Modify* to update the User and Password.
- 5. Click *Return* to return to the NMS Command Console or continue to add or update User Accounts.

## 4.4.6.2 Set-up New User Accounts

Adding a New User is easily managed through the User Manager screen. Access the User Manager screen, then use the following procedure to add Users of various levels:

- 1. Currently, there are two levels available for User Accounts. Once the User Manager screen is up, select the User level, as shown in **Figure 4-39**.
  - **Supervisor**: This level acts as an administrator for the Network System. This level can make edits and set custom features.
  - **Observer**: This level is a monitoring functionality only. This level is most commonly used for users who will monitor the system and review alarm logs. At the Observer level, a user may only: modify their user name and password and; view, save and print Alarm information.

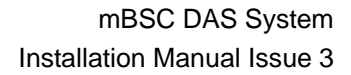

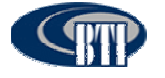

| lear Liet | - User Infomation |            |
|-----------|-------------------|------------|
| Manager   |                   |            |
| User      | User :            |            |
|           | Password :        |            |
|           | Level :           | Observer 💌 |
|           |                   | Supervisor |
|           | Add               | 🛃 Modify   |
|           | X Delete          | Return     |

Figure 4-39. Select a User Level

2. Enter a user name and password, Figure 4-40. Then click Add.

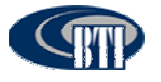

| User Infomation        |
|------------------------|
| User                   |
| Password Type Password |
| Level : Observer       |
| Add C Modify           |
| X Delete Return        |
|                        |

Figure 4-40. Enter User name and Password

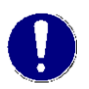

Note: There is a limit of 20 Alpha-Numeric characters for both User name and password entries. User names are selectable from the Login screen drop down menu, once entered into the system. Passwords are case sensitive.

3. Additional detailed information for managing User accounts, including deleting and modifying User accounts is contained in the NMS User Manual.

### 4.4.6.3 Configure Software Parameters

The NMS system software parameter defaults allow the user to focus less on configuring the software system, **Figure 4-41**, and more on the critical functionality for the DAS system.

Detailed parameter information is available in the NMS User Manual.

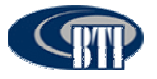

| 🏭 System Parameter             |                       |
|--------------------------------|-----------------------|
| Parameter List<br>Monitor Time | Parameter Information |
| SNMP<br>Connecting Mode        | Monitor Real-Time: No |
|                                |                       |
|                                |                       |
|                                |                       |
|                                |                       |
|                                | Apply Dr Return       |

Figure 4-41. System Parameter Screen

## 4.4.7 Firmware Update

DAS components periodically require firmware updates. The following list of components may require periodic firmware updates:

- BIU
- FIU
- PA
- RCU
- Remote Unit

A notification email is sent with the firmware update attached as a file to the email. The following procedures detail the firmware update process:

1. Verify the email is genuine and the file attachment is safe for download. The sent file will be named in the following manner and have a file extension of .s:

#### DAS8345\_[Component]\_[Version].s

2. Download the attached file to any chosen folder or the desktop. Note the folder name, if saved to a designated folder.

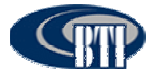

- 3. Log into the NMS System.
- 4. Click on NetConfig
- 5. Using the *RemoteSoftwareDownload* interface, **Figure 4-42**, Locate the file by clicking on the browse button.

| /stem Net<br>⊕ | Add/Remove Remot         | eSoftwareDownload<br>Current Version | 1              | Browse |
|----------------|--------------------------|--------------------------------------|----------------|--------|
|                | File Length:<br>Package: | Vers<br>Retry                        | ion:<br>Status |        |
|                |                          |                                      |                |        |
|                |                          |                                      |                |        |
|                |                          |                                      |                |        |
|                |                          |                                      |                |        |
|                |                          |                                      |                |        |

Figure 4-42. Remote Software Download Screen

- 6. Click Start Download. The firmware update may be paused if needed by clicking the Pause button.
- 7. Once the download is complete, click *Return*.

## 4.4.8 Software Upgrade Installation

### 4.4.8.1 CD-ROM Install

The CD-ROM Upgrade install is a quick and simple installation. Use the following procedure to install the application on to the computer:

- 1. Check that no instance of NMS is running.
- 2. Open the CD drive on the machine.
- 3. Place the CD into the drive and close the drive.
- 4. The CD will begin the install wizard and ask if the user would like to overwrite the older NMS version, Figure 4-43.

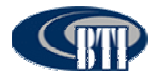

#### 5. Select Yes.

| Please ( | Confirm       |                   | ×            |
|----------|---------------|-------------------|--------------|
| ?        | DAS NMS alrea | dy exists, Overwr | te Database? |
|          | Yes           | No                | Cancel       |

Figure 4-43. Replace NMS File

- 5. An error dialog box will appear, **Figure 4-44**, if the older version of NMS is open and running.
- 6. Close NMS and click Try Again.

| File In U | se                                                   |                                                                                        | × |
|-----------|------------------------------------------------------|----------------------------------------------------------------------------------------|---|
|           | The action can't be con<br>Close the file and try ag | npleted because the file is open in another program<br>Jain.                           |   |
|           | 2                                                    | NMS_TestN<br>File version: 2.5.2.1<br>Date created: 7/22/2011 3:54 PM<br>Size: 2.25 MB |   |
|           | Do this for all curren                               | Try Again Skip Cancel                                                                  |   |

Figure 4-44. NMS Update Fail Error Box

## 4.4.9 NMS Upgrade Installation Review

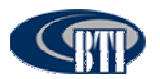

### Table 4-13. NMS Initial Installation Checklist

| Items | Description                                                            |
|-------|------------------------------------------------------------------------|
| 1     | Verify that the CD is undamaged and the server software is installed.  |
| 2     | Confirm that the version number once the set-up Wizard launches NMS.   |
| 3     | Verify that the shortcut launches the NMS Login.                       |
| 4     | Check that the default Manager Account and password have been updated. |
| 5     | Confirm that new User accounts and passwords have been added.          |

### Table 4-14. NMS Firmware Update and Software Upgrade Checklist

| Items | Description                                                                               |
|-------|-------------------------------------------------------------------------------------------|
| 1     | Verify that the email and attachment. are genuine.                                        |
| 2     | Confirm that the firmware update is downloaded to the appropriate folder on the computer. |
| 3     | Verify that firmware update was complete from the RemoteSoftwareDownload interface.       |
| 4     | Confirm that no instance of NMS is running before beginning Upgrade installation.         |
| 5     | Check the version number to verify upgrade once the set-up Wizard has launched NMS.       |

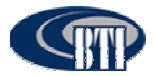

## 4.4.10 Troubleshooting

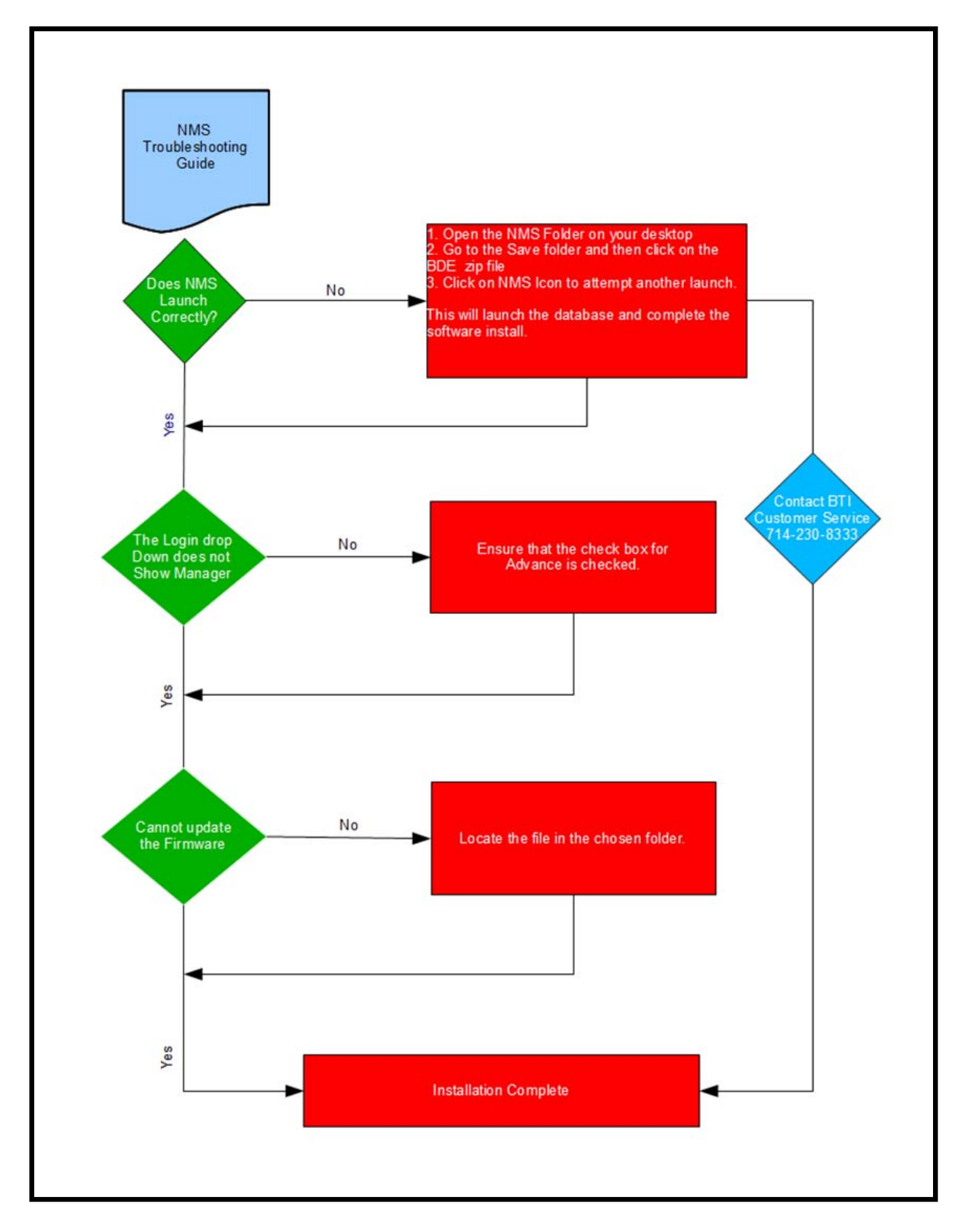

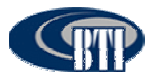

# 5 mBSC DAS SYSTEM START-UP

When the system component installations are complete, the system must be configured. Please refer to the applicable System Operation and User Manual for detailed system configurations, operations, and troubleshooting/test procedures

# 5.1 SYSTEM COMMUNICATION

Once the components have been installed, the system should be activated by establishing communication through the Host Unit and configuring the system to the network through the NMS.

## 5.1.1 Establishing a Host Unit communication

The Host Unit hardware default IP address must be updated with the customer's network IP address. This is accomplished by first establishing a communication link, setting up the initial base system and configuring the IP Address parameter. Use the following procedure to establish communication with the Host Unit :

- 1. Connect the NMS installed Laptop ethernet port to the RCU front ethernet port with a cross or null modem cable.
- 2. From the Laptop, click the Start Button, then Settings and Network Connections, Figure 5-1.

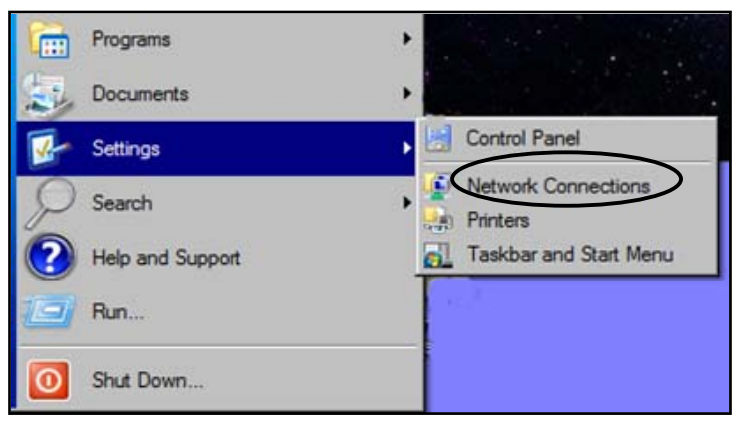

Figure 5-1. Open Network Connections

3. Select the LAN Icon and click on *File* then *Properties*, **Figure 5-2**.

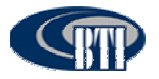

| Sharing Using: Using: Using: Corrigu Inection uses the following items: Client for Microsoft Networks QoS Packet Scheduler File and Printer Sharing for Microsoft Networks Realtke RilProt WLAN Utility Protocol Driver Internet Protocol Version 6 (TCP/IPv6) Link-Layer Topology Discovery Mapper I/O Driver Link-Layer Topology Discovery Responder Unik-Layer Topology Discovery Responder Unik-Layer Topology Re                                                                                                    | cal Area Connection Properties                           | elp                  |
|----------------------------------------------------------------------------------------------------|----------------------------------------------------------|----------------------|
| using:<br>ealtek Configu nection uses the following items: Client for Microsoft Networks GOS Packet Scheduler File and Printer Sharing for Microsoft Networks Realtke RtProt WLAN Utility Protocol Driver Internet Protocol Version 6 (TCP/IPv6) Internet Protocol Version 6 (TCP/IPv6) Link-Layer Topology Discovery Mapper I/O Driver Link-Layer Topology Discovery Responder stall Uninstall Properti ption s your computer to access resources on a Microsoft rick.                                                                                                    | working Sharing                                          |                      |
| Configu<br>nection uses the following items:<br>Client for Microsoft Networks<br>GoS Packet Scheduler<br>File and Printer Sharing for Microsoft Networks<br>Realtke RiProt WLAN Utilty Protocol Driver<br>Internet Protocol Version 6 (TCP//Pv6)<br>Internet Protocol Version 6 (TCP//Pv6)<br>Link-Layer Topology Discovery Mapper I/O Driver<br>Link-Layer Topology Discovery Responder<br>istall                                                                                                    | nnect using:                                             |                      |
| Configu<br>nection uses the following items:<br>Client for Microsoft Networks<br>QoS Packet Scheduler<br>File and Printer Sharing for Microsoft Networks<br>Realtke RilProt WLAN Utilty Protocol Driver<br>Internet Protocol Version 6 (TCP/IPv6)<br>Internet Protocol Version 6 (TCP/IPv6)<br>Internet Protocol Version 6 (TCP/IPv6)<br>Internet Protocol Version 7 (TCP/IPv6)<br>Internet Protocol Version 7 (TCP/IPv6)<br>Internet Protoc | Realtek ·                                                |                      |
| Conigu<br>nection uses the following items:<br>Client for Microsoft Networks<br>QoS Packet Scheduler<br>File and Printer Sharing for Microsoft Networks<br>Realtke RilProt WLAN Utilty Protocol Driver<br>Intermet Protocol Version 6 (TCP/IPv6)<br>Intermet Protocol Version 6 (TCP/IPv6)<br>Internet Protocol Version 6 (TCP/IPv6)<br>Internet Protocol Version 7 (TCP/IPv6)<br>Internet Protocol Version 7 (TCP/IPv6)<br>Internet Protoco |                                                          | Configure            |
| Client for Microsoft Networks<br>GloS Packet Scheduler<br>File and Printer Sharing for Microsoft Networks<br>Realtke RiProt WLAN Utilty Protocol Driver<br>Internet Protocol Version 6 (TCP/IPv6)<br>Internet Protocol Version 4 (TCP/IPv4)<br>Link-Layer Topology Discovery Mapper I/O Driver<br>Link-Layer Topology Discovery Responder<br>istall<br>Uninstall<br>Properti<br>ption<br>s your computer to access resources on a Microsoft<br>rk.                                                                                                    | is connection uses the following items                   | Coninguio            |
| Quicari for Microsoft Networks           QoS Packet Scheduler           File and Printer Sharing for Microsoft Networks           Realtke RiProt WLAN Utility Protocol Driver           Internet Protocol Version 6 (TCP/IPv6)           Internet Protocol Version 6 (TCP/IPv6)           Link-Layer Topology Discovery Mapper I/O Driver           Link-Layer Topology Discovery Responder           istall         Uninstall           ption           syour computer to access resources on a Microsoft rik.                                                                                                    | s connection uses the rollowing items                    | •C:                  |
| Jubs Fracket Scheduler       File and Printer Sharing for Microsoft Networks       Realtke RtIProt WLAN Utility Protocol Driver       Internet Protocol Version 6 (TCP/IPv6)       Internet Protocol Version 6 (TCP/IPv4)       Link-Layer Topology Discovery Mapper I/O Driver       Link-Layer Topology Discovery Responder       Istall     Uninstall       Propertion       syour computer to access resources on a Microsoft rick.                                                                                                    | Client for Microsoft Networks                            |                      |
| International Control South Resolution (CPU) (CPU) (CP                                                                                                    | Gos Facket Scheduler     Ele and Printer Sharing for Mar | man Maturada         |
| Internet Protocol Version 6 (TCP/IPv6)<br>Internet Protocol Version 4 (TCP/IPv4)<br>Link-Layer Topology Discovery Mapper I/O Driver<br>Link-Layer Topology Discovery Responder<br>Install                                                                                                    | Realtice BtiProt WI AN Litity Pr                         | rotocol Driver       |
| Internet Protocol Version 4 (TCP/IPv4)<br>Link-Layer Topology Discovery Mapper I/O Driver<br>Link-Layer Topology Discovery Responder<br>istall Uninstall Properti<br>ption<br>s your computer to access resources on a Microsoft<br>rfk.                                                                                                    | Internet Protocol Version 6 (TC)                         | P/1Pv6)              |
| Link-Layer Topology Discovery Mapper I/O Driver<br>Link-Layer Topology Discovery Responder<br>Istall Uninstall Properti<br>ption<br>s your computer to access resources on a Microsoft<br>rik.                                                                                                    | Internet Protocol Version 4 (TC)                         | P/IPv4)              |
| Link-Layer Topology Discovery Responder<br>Istall Uninstall Property<br>ption<br>s your computer to access resources on a Microsoft<br>rk.                                                                                                    | Link-Layer Topology Discovery                            | Mapper I/O Driver    |
| InstallUninstall Properti<br>ption<br>s your computer to access resources on a Microsoft<br>vfk.                                                                                                    | Link-Layer Topology Discovery                            | Responder            |
| ption<br>s your computer to access resources on a Microsoft<br>rk.                                                                                                    | Install Uninstall                                        | Properties           |
| s your computer to access resources on a Microsoft<br>ork.                                                                                                    | Description                                              |                      |
| nk.                                                                                                    | Allows your computer to access resou                     | irces on a Microsoft |
|                                                                                                    | network.                                                 |                      |
|                                                                                                    |                                                          |                      |
|                                                                                                    |                                                          |                      |

Figure 5-2. LAN Properties

4. Click on Internet Version Protocol (TCP/IPv4) and then click on Properties, Figure 5-3.

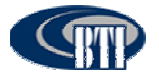

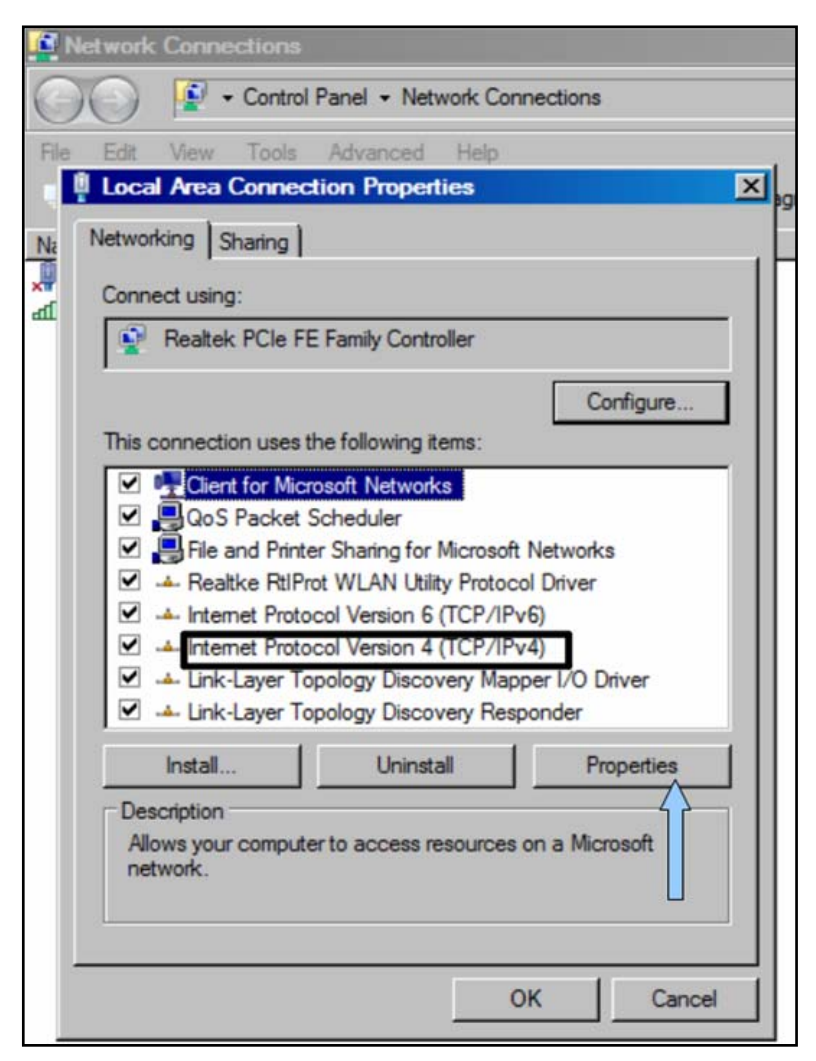

Figure 5-3. Select Internet Protocol Version 4

5. Click on the second option, *Use the Following IP Address:*, **Figure 5-4**, and manually enter the IP Address: 128.0.2.30. The Subnet mask will automatically default to 255.255.0.0.

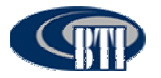

| Network   | rk Connections                                                                                                    |       |
|-----------|----------------------------------------------------------------------------------------------------|-------|
| 00        | Control Panel + Network Connections                                                                                                    |       |
| File Edit | t View Tools Advanced Help                                                                                                    |       |
| Loc.      | cal Area Connection Properties                                                                                                    | ectio |
| Na Netwo  | rorking Sharing                                                                                                    | )evic |
| a -       | nternet Protocol Version 4 (TCP/IPv4) Properties                                                                                                    |       |
|           | General                                                                                                    |       |
| r<br>]    | You can get IP settings assigned automatically if your network supports<br>this capability. Otherwise, you need to ask your network administrator<br>for the appropriate IP settings. |       |
|           | Obtain an IP address automatically                                                                                                    |       |
|           | • Use the following IP address:                                                                                                    |       |
|           | IP address: 128.0.2.30                                                                                                    |       |
|           | Subnet mask: 255 . 255 . 0 . 0                                                                                                    |       |
|           | Default gateway:                                                                                                    |       |
| -         | O Obtain DNS server address automatically                                                                                                    |       |
|           | Use the following DNS server addresses:                                                                                                    |       |
|           | Preferred DNS server:                                                                                                    |       |
| L.        | Alternate DNS server:                                                                                                    |       |
|           | Advanced                                                                                                    |       |
|           | OK Cancel                                                                                                    |       |

Figure 5-4. Manually Enter the IP Address

6. Click OK.

# 5.2 INITIAL NETWORK CONFIGURATION

This section details the initial functions necessary for a basic system activation through the NMS. Access to the DAS system configuration is through the *Network(N)* menu bar drop-down or the Net Config Command bar button, **Figure 5-5**. The DAS *Network(N)* drop-down includes the ability to access the following functions:

- Add/Modify/Delete Sites
- Add/Modify/Delete the Host Unit(s)
- Add/Modify/Delete the Remote Unit(s)

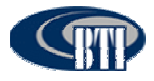

| NMS S     | oftware V2.6.1.6  |               |                          |                         |                   |                  |               |                |
|-----------|-------------------|---------------|--------------------------|-------------------------|-------------------|------------------|---------------|----------------|
| System(S) | Network:(N)       | <u>.</u>      | leip(H)                  |                         |                   |                  |               |                |
| User      | NetConfig A       | arm Log       | O<br>Help                | Exit                    |                   |                  |               |                |
|           | et<br>ETT_Exomple |               | Alarm Status<br>Selected | Config Sampling<br>Item | Select            | <u>te</u> Cancel | Current Value |                |
| NMS Softw | are V2.5.1.5      | User: Manager | Network                  | 128.0.0.15.8192         | Monitor Real-Time | No               | Infomation    | Iravo Tech Inc |

Figure 5-5. Accessing the Network Configuration screen

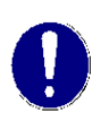

The NMS software provides an example configuration as shown in **Figures 5-5** and 5-6. The example may be deleted or the example information may be overwritten with customer specific information and then saved by clicking the **Modify** button. For the purposes of this installation manual, the example has been deleted to provide the most accurate details.

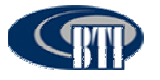

Figure 5-6. BTI Example System Configuration

## 5.2.1 Add a Site

The highest level of system configuration is defined by adding a Site Caption and a Site Code. The alphanumeric text fields accept any user-defined descriptive name (30 alpha-numeric character limit) and site code (1 through 9999 numeric limit). The following steps are used to add the Site Caption and Site code:

- 1. Access the *Network Config* screen, **Figure 5-5**, via the NetConfig Command bar button or the *Network(N)* menu drop-down.
- 2. Click on the Site button in the Select Information field, Figure 5-7.
- 3. Enter the Site name and the Site code. The example, BTI\_Example\_Cypress\_Site is shown in **Figure 5-8**.
- 4. Click Add to save the Site Caption and Site Code.

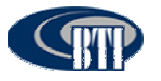

### mBSC DAS System Installation Manual Issue 3

| stem Net | \                                 |           |
|----------|-----------------------------------|-----------|
|          | Add/Remove RemoteSoftwareDownload |           |
|          | Information                       |           |
|          | Select item                       |           |
|          | C Site C Equipment                |           |
|          | Site Caption :                    |           |
|          | Site Code :                       |           |
|          |                                   |           |
|          |                                   |           |
|          |                                   | 🖹 Add     |
|          |                                   |           |
|          |                                   |           |
|          |                                   | 🏹 Modify  |
|          |                                   |           |
|          |                                   | Y Delete  |
|          |                                   | Delete    |
|          |                                   |           |
|          |                                   | De Return |
|          |                                   |           |
|          |                                   |           |
|          |                                   |           |
|          |                                   |           |
|          |                                   |           |

Figure 5-7. Add a Site

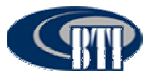

#### mBSC DAS System Installation Manual Issue 3

| twork Config |                                   |
|--------------|-----------------------------------|
| twork Config | Add/Remove RemoteSoftwareDownload |

Figure 5-8 Adding a Site

## 5.2.2 Add a Host Unit

Once the Site Caption and Site Code have been configured, the Host Unit should be added to the system. The alpha-numeric text fields accept any user-defined descriptive *HU Caption* (20 alpha-numeric character limit) and *HU No.* (1 through 9999 numeric limit). The following steps provide the Host Unit configuration:

- 1. Click on *Equipment* to bring up the new information section for the DAS System equipment.
- 2. Click on *HU* in the *Select Equipment* section. Verify that the Site Caption and Site Code are correct for the Host Unit being added.
- 3. Add the customer designated Host Unit Caption and Host Unit No. as shown in Figure 5-9.

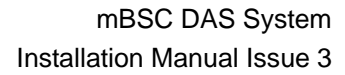

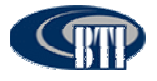

| BTI_EXAMPLE_CYPRESS_SITE | Add/Remove RemoteSoftwareDownload |                 |
|--------------------------|-----------------------------------|-----------------|
|                          | Information                       |                 |
|                          | Select item                       |                 |
|                          | C Site Equipment                  |                 |
|                          | Site Caption : BTI_EXAMPLE_CYPRE  |                 |
|                          | She Carlas 2                      |                 |
|                          | Site Code .                       |                 |
|                          | Select Equipment                  |                 |
|                          | C HU C RU equipped                | Add             |
|                          |                                   |                 |
|                          | HU Caption :                      | The same of the |
|                          | HU NO. :                          | Modily          |
|                          | Slot: Fiber: Type:                |                 |
|                          | Equipment Address : 0 Default     | X Delete        |
|                          | IP Address(HU): 128.0.2.28        | -               |
|                          | 10 Det                            |                 |
|                          | 1P Port : [8192                   | CP Return       |
|                          |                                   |                 |
|                          |                                   |                 |
|                          |                                   |                 |

Figure 5-9. Adding a Host Unit

4. Verify that all changes have been correctly entered and click Add, Figure 5-10.

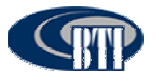

| n Net<br>BTI_Example_Cypress_Site | Add/Remove RemoteSoftwareDownload   |
|-----------------------------------|-------------------------------------|
| 🗟 👼 HU_30                         | Information                         |
|                                   | Select item                         |
|                                   | C Site C Equipment                  |
|                                   | Site Caption : BTI_Example_Cypress_ |
|                                   | Site Code : 2                       |
|                                   | Select Equipment                    |
|                                   | CRU CRU equipped                    |
|                                   |                                     |
|                                   | HU Caption : HU_30                  |
|                                   |                                     |
|                                   | Slot: Fiber: Type: 0 - RCU          |
|                                   | Equipment Address : 0               |
|                                   | IP Address(HU) : 128.0.2.28         |
|                                   | IP Port : 8192 IP Re                |
|                                   |                                     |

Figure 5-10. Configured Host Unit

## 5.2.3 Configuring the Host Unit Hardware Card

Once the Host Unit has been added to the system, the IP address for the Host Unit must be changed from the default to the designated network IP address in the Host Unit Hardware Card. Configuring the IP Address is done from the Main Command Screen. The following procedures outline the steps necessary to change the Host Unit IP Address:

- 1. From the Main Command Screen, Select the added HU.
- 2. Select the RCU Module, Figure 5-11.
- 3. Select Config.

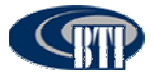

| Image: Selected       Item       Current Value         Image: Selected       Item       Current Value         Image: Selected       Item       Current Value         Image: Selected       Item       Current Value         Image: Selected       Item       Current Value         Image: Selected       Item       Current Value         Image: Selected       Item       Current Value         Image: Selected       Item       Current Value         Image: Selected       Item       Current Value         Image: Selected       Item       Current Value         Image: Selected       Item       Image: Selected         Image: Selected       Item       Image: Selected         Image: Selected       Item       Image: Selected         Image: Selected       Item       Image: Selected         Image: Selected       Item       Image: Selected         Image: Selected       Item       Image: Selected         Image: Selected       Item       Image: Selected         Image: Selected       Item       Image: Selected         Image: Selected       Item       Image: Selected         Image: Selected       Item       Image: Selected         Image: Selected | NUAS Software V2.6.1.6<br>(stem(5) Network(N) Alarm Manager(A) Log(L)                                                                                                    | lb(H)                                                                                                    |               |
|----------------------------------------------------------------------------------------------------|----------------------------------------------------------------------------------------------------|----------------------------------------------------------------------------------------------------|---------------|
| NMS List         1         2         3         4         5         6         7         8         9         MU: HU_30           NU:         B         F         I         I                                                                            | ି କିଛି ୬ହି ା ା<br>User NetConfig Alarm Log                                                                                                    | elp Exit                                                                                                    |               |
| Selected     Item     Current Value       Total Alarm Level     Item       RCU +5V Alarm     Item       POI Fan1 Alarm     Item       POI Fan2 Alarm     Item       Expanded Alarm Input 1     Item       Expanded Alarm Input 2     Item       Expanded Alarm Input 3     Item                                                                                                    | NMS List<br>BTLEXAMPLE_CYPRESS_S<br>T                                                                                                    | 2 3 4 5 6 7 8 9<br>B F I I U U S Sampling MU: HU_30<br>RU:<br>Time: 2011-07-13/14:16:04<br>m Status Config Sampling | 8             |
| Total Alarm Level       RCU +5V Alarm       RCU +9V Alarm       POI Fan1 Alarm       POI Fan2 Alarm       Expanded Alarm Input 1       Expanded Alarm Input 2       Expanded Alarm Input 3                                                                                                    | -                                                                                                    | ielected Item                                                                                                    | Current Value |
| RCU +5V Alarm       RCU +9V Alarm       POI Fan1 Alarm       POI Fan2 Alarm       Expanded Alarm Input 1       Expanded Alarm Input 2       Expanded Alarm Input 3                                                                                                    |                                                                                                    | Total Alarm Level                                                                                                   |               |
| RCU +9V Alarm       POI Fan1 Alarm       POI Fan2 Alarm       Expanded Alarm Input 1       Expanded Alarm Input 2       Expanded Alarm Input 3                                                                                                    |                                                                                                    | RCU +5V Alarm                                                                                                    |               |
| POI Fan1 Alarm<br>POI Fan2 Alarm<br>Expanded Alarm Input 1<br>Expanded Alarm Input 2<br>Expanded Alarm Input 3                                                                                                    |                                                                                                    | RCU +9V Alarm                                                                                                    |               |
| POI Fan2 Alarm<br>Expanded Alarm Input 1<br>Expanded Alarm Input 2<br>Expanded Alarm Input 3                                                                                                    |                                                                                                    | POI Fan1 Alarm                                                                                                    |               |
| Expanded Alarm Input 1<br>Expanded Alarm Input 2<br>Expanded Alarm Input 3                                                                                                    |                                                                                                    | POI Fan2 Alarm                                                                                                    |               |
| Expanded Alarm Input 2<br>Expanded Alarm Input 3                                                                                                    |                                                                                                    | Expanded Alarm Input 1                                                                                              |               |
| Expanded Alarm Input 3                                                                                                    |                                                                                                    | Expanded Alarm Input 2                                                                                              |               |
|                                                                                                    |                                                                                                    | Expanded Alarm Input 3                                                                                              |               |
| Expanded Alarm Input 4                                                                                                    |                                                                                                    | Expanded Alarm Input 4                                                                                              |               |
|                                                                                                    |                                                                                                    |                                                                                                    |               |
| Cancel                                                                                                    | <ul> <li>A (1)</li> <li>A (1)</li> <li></li></ul> | □ Select All Select                                                                                                 | 17 Read       |

Figure 5-11. Select the HU

- 4. Click on Parameter List. Then click Select All.
- 5. Click on *Read*, Figure 5-12.

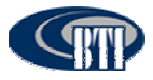

| m(5) Network(N) Alarm Mai | nager(A) Log(L) | Help(H)   |                          |           |               |            |                                 |                           |                | Constant Providence   |
|---------------------------|-----------------|-----------|--------------------------|-----------|---------------|------------|---------------------------------|---------------------------|----------------|-----------------------|
| er NetConfig Alarm        | Log             | ⊘<br>Help | Exit                     |           |               |            |                                 |                           |                |                       |
| IS List                   | PRESS_S         | 1 2       | 3 4<br>B F<br>I I<br>U U | 5         | 6 7<br>R<br>U | 8<br>0 0 0 | 9<br>P RU :<br>5<br>U Time: 201 | J_30<br>11-07-13/14:43:26 | Reading (      | Config: Success       |
| Alarm Sta                 | Alarm Statu     | s Config  | )   Sam                  | ipling    |               | 1          | In second                       |                           | Parameter List |                       |
|                           |                 | Selected  | Item                     |           |               |            | Current Value                   | Edit V                    | lue            | Edit Rule             |
|                           |                 | P         | Device                   | Mode      |               |            | DAS Remote C                    | tri Unit                  |                |                       |
|                           |                 | 11.       | Device                   | S/N       |               |            | BII-RC0-110310                  |                           |                |                       |
|                           |                 | 1         | Longitu                  | de        |               |            | E103.12345678                   |                           |                | Character ShortString |
|                           |                 | 1         | Latitud                  | e         |               |            | N103.12345678                   | •                         |                | Character ShortString |
|                           |                 | 1         | Softwar                  | re Vers   | ion           |            | RCU_1.0.1.0_20                  | 0110526                   |                |                       |
|                           |                 | 1         | Site No                  | 1.        |               |            | 00020002                        |                           |                | Number , 0 <= X <= 1  |
|                           |                 | jÌ.       | Device                   | No        |               |            | 0                               |                           |                | Number , 0 <= X <= 2  |
|                           |                 | 1         | Monito                   | r centre  | IP add        | ress       | 128.0.0.20                      |                           |                | 128.0.0.15            |
|                           |                 | p)        | Monitor                  | r centre  | IP port       |            | 8192                            |                           |                | Number , 0 <= X <= 8  |
|                           |                 | ji .      | Site IP                  | addres    | s             |            | 128.0.5.27                      |                           |                | 128.0.2.28            |
|                           |                 | jî.       | Site IP                  | port      |               |            | 8192                            |                           |                | Number , 0 <= X <= 6  |
|                           |                 |           | Site De                  | escriptio | on            |            |                                 |                           |                | Character ShortString |
|                           |                 | Select    |                          | 🖌 Se      | lect          | à          | Cancel                          |                           | >c>] Read      | Set Set               |

Figure 5-12. View the Current Values

- 6. Confirm Select All is unchecked. Click on Site IP Address in the Parameter List.
- 7. Click Edit.
- 8. Enter the new IP Address in the Edit Value Column, **Figure 5-13**.
- 9. Click Set, Figure 5-14.

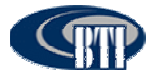

|                        | a martin           |                                  | 1          |            |             |           |                                                   |                      |                       |
|------------------------|--------------------|----------------------------------|------------|------------|-------------|-----------|---------------------------------------------------|----------------------|-----------------------|
| er NetConfig Alarm Log | Help               | Exit                             |            |            |             |           |                                                   |                      |                       |
| S List                 | 1 2<br>Alarm Statu | 3 4<br>B F<br>I U<br>U<br>S Conf | 5<br>ig Sa | 6<br>mplin | 7<br>RCU    | 8<br>0.00 | 9<br>MU : HU_30<br>RU :<br>U<br>Time: 2011-07-13/ | 14:48:39             |                       |
|                        |                    |                                  |            |            |             |           |                                                   |                      | Parameter List        |
| Set                    | Selected           | Item                             |            |            |             |           | Current Value                                     | Edit Value           | Edit Rule             |
|                        |                    | Device                           | Mode       | )          |             |           | DAS Remote Ctrl Unit                              |                      | 1                     |
|                        |                    | Device                           | SIN        |            |             |           | BTI-RCU-11031015                                  |                      |                       |
|                        |                    | Longit                           | ude        |            |             |           | E103.12345678 '                                   |                      | Character ShortString |
|                        |                    | Latitude                         |            |            |             |           | N103.12345678 '                                   |                      | Character ShortString |
|                        |                    | Softwa                           | are Ve     | rsion      |             |           | RCU_1.0.1.0_20110526                              |                      |                       |
|                        | Site No.           |                                  |            |            |             |           | 00020002                                          |                      | Number , 0 <= X <= 4  |
|                        |                    |                                  |            |            |             |           | 0                                                 |                      | Number , 0 <= X <= 2  |
|                        |                    | Monito                           | or cent    | re IP      | addre       | 55        | 128.0.0.20                                        |                      | 128.0.0.15            |
|                        |                    | Monito                           | or cent    | re IP      | P port 8192 | 8192      |                                                   | Number , 0 <= X <= E |                       |
|                        | ji .               | Site IF                          | addr       |            |             |           | 128.0.5.27                                        | 128.0.5.30           | 128.0.2.28            |
|                        |                    | Site IF                          | port o     |            |             |           | 8192                                              |                      | Number , 0 <= X <= 6  |
|                        | <                  | Site D                           | escrip     | tion       |             |           |                                                   |                      | Character ShortString |
|                        | ☐ Select           | All                              | <b>√</b> 5 | Select     |             | 2         | Can Edi                                           | t Read               | Set                   |

Figure 5-13. Enter the New IP Address

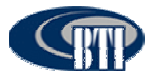

| x NMS Software V2.6.1.6<br>ystem(5) Network(N) Alarm Manager(A) Log0 | .) Heb(H)   |                       |                          |                                                    |                    |                       |
|----------------------------------------------------------------------|-------------|-----------------------|--------------------------|----------------------------------------------------|--------------------|-----------------------|
| San San San San San San San San San San                              | ⊘<br>Help   | Exit                  |                          |                                                    |                    |                       |
| MMS_List<br>BT_EXAMPLE_CYPRESS_S<br>B- & HU_30                       |             | 3 4 5<br>B F I<br>U U | 6 7 8<br>R P<br>C U<br>U | 9<br>MU : HU_30<br>RU :<br>U<br>Time: 2011-07-13/1 | 4.49.24            | Config: Success       |
|                                                                      | Autor Statu | s cound los           | surburg [                |                                                    |                    | Parameter List        |
|                                                                      | Selected    | Item                  |                          | Current Value                                      | Edit Value         | Edit Rule             |
|                                                                      | -           | Device Mod            | e                        | DAS Remote Ctrl Unit                               |                    |                       |
|                                                                      |             | Device S/N            |                          | BTI-RCU-11031015                                   |                    |                       |
|                                                                      |             | Longitude             |                          | E103.12345678 '                                    |                    | Character ShortString |
|                                                                      |             | Latitude              |                          | N103.12345678 1                                    |                    | Character ShortString |
|                                                                      |             | Software Ve           | rsion                    | RCU_1.0.1.0_20110526                               |                    |                       |
|                                                                      |             | Site No.              |                          | 00020002                                           |                    | Number , 0 <= X <= 2  |
|                                                                      |             | Device No.            |                          | 0                                                  |                    | Number , 0 <= X <= 2  |
|                                                                      |             | Monitor cent          | tre IP address           | 128.0.0.20                                         |                    | 128.0.0.15            |
|                                                                      |             | Monitor cent          | tre IP port              | 8192                                               |                    | Number , 0 <= X <= 8  |
|                                                                      |             | Site IP addr          | ess                      | 128.0.5.30                                         |                    | 128.0.2.28            |
|                                                                      |             | Site IP port          |                          | 8192                                               | 1                  | Number , 0 <= X <= 6  |
|                                                                      | <           | Site Descrip          | tion                     |                                                    |                    | Character ShortString |
| s                                                                    | □ Select    | All 🖌 S               | Select                   | 🚀 Cancel 🛃 Edit                                    | rr] Read           | Set ]                 |
| Software V2.6.1.6 User: Manager                                      | Network Srm | 128.0.5.2             | 27:8192 M                | onitor Real-Time:Pause                             | 00020002:0 Success | kavo Tech             |

Figure 5-14. IP Address Update Setting

## 5.2.4 Map the IP Address to the NMS Software

- 1. Click the Netconfig button.
- 2. Select the Host Unit. Figure 5-15.
- 3. Change the *IP Address(HU)* from the default value to the designated network IP address. This will map the IP Address in the NMS System to the HU hardware card.
- 4. Then Click Modify. Click Return
- 5. Restart NMS to set the new parameters.

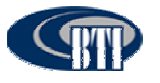

| RTI Example Site | Add/Remove RemoteSoftwareDownload                           |
|------------------|-------------------------------------------------------------|
| ⊕ <b>⊕ HU_30</b> | Information<br>Select item<br>C Site C Equipment            |
|                  | Site Caption :     BTI_Example_Site       Site Code :     2 |
|                  | Select Equipment                                            |
|                  | HU Caption : HU_30<br>HU NO. : 1                            |
|                  | Slot: Fiber: Type: 0 - RCU<br>Equipment Address : 0         |
| L                | IP Port : 8192                                              |
|                  |                                                             |

Figure 5-15. Modify IP Address(HU)

From the Main Command Screen:

- 1. Select the updated Host Unit.
- 2. Click on Parameter List. Then click Select All.
- 3. Click on *Read*, Figure 5-16.
- 4. Confirm that the HU Hardware Card IP Address matches.

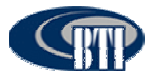

| NMS Software ¥2.6.1.6                                             |                                                                                                    |                                                    |                    |                       |
|-------------------------------------------------------------------|----------------------------------------------------------------------------------------------------|----------------------------------------------------|--------------------|-----------------------|
| Rem(S) Network(N) Hiarm Hanager(H) Log(L                          | () Help(h)                                                                                                    |                                                    |                    |                       |
| Ser NetConfig Alarm Log                                           | Help Exit                                                                                                    |                                                    |                    |                       |
| MS List<br>금- III EXAMPLE_CYPRESS_S<br>금- 중 HU_30<br>원 S4F2_RU650 | 1         2         3         4         5         6         7         8           B         F         I         I         0         0         0         0         0           Alarm Status         Config         Sameline         1         0         0         0         0         0 | 9<br>MU: HU_30<br>RU:<br>U<br>Time: 2011-07-13/14: | Reading<br>51:07   | ) Config: Success     |
|                                                                   | Seemi oraça a see a l'oanikinik l                                                                                                    |                                                    |                    | Parameter List        |
|                                                                   | Selected Item                                                                                                    | Current Value                                      | Edit Value         | Edit Rule 🙆           |
|                                                                   | Device Mode                                                                                                    | DAS Remote Ctrl Unit                               |                    |                       |
|                                                                   | Device S/N                                                                                                    | BTI-RCU-11031015                                   |                    |                       |
|                                                                   | Longitude                                                                                                    | E103.12345578 *                                    |                    | Character ShortString |
|                                                                   | Latitude                                                                                                    | N103.12345678 *                                    |                    | Character ShortString |
|                                                                   | Software Version                                                                                                    | RCU_1.0.1.0_20110526                               |                    |                       |
|                                                                   | Site No.                                                                                                    | 00020002                                           |                    | Number , 0 <= X <= 4  |
|                                                                   | Device No.                                                                                                    | 0                                                  |                    | Number , 0 <= X <= 2  |
|                                                                   | Monitor centre IP address                                                                                                    | 128.0.0.20                                         |                    | 128.0.0.15            |
|                                                                   | Monitor centre IP port                                                                                                    | 8192                                               |                    | Number , 0 <= X <= £  |
|                                                                   | Site IP address                                                                                                    | 128.0.5.30                                         |                    | 128.0.2.28            |
|                                                                   | Site IP port                                                                                                    | 8192                                               |                    | Number , 0 <= X <= 6  |
|                                                                   | Site Description                                                                                                    |                                                    |                    | Character ShortString |
|                                                                   | □ Select All                                                                                                    | Cancel 👸 Edit                                      | P] Read            | 😫 Set                 |
| tware V2.6.1.6 User: Manager                                      | Network Snmp 128.0.5.30:8192 Mor                                                                                                    | itor Real-Time:Pause                               | 00020002:0 Success | Iravo Te              |

Figure 5-16. Confirm IP Address Update Accepted.

## 5.2.5 Add a Master Remote

Once the Site Caption, Site Code, and Host Unit have been configured, the Master Remote Unit should be added to the system. The alpha-numeric text fields accept any user-defined descriptive R*U Caption* (20 alpha-numeric character limit) and R*U No.* (1 through 9999 numeric limit). The following steps provide the Remote Unit configuration:

- 1. Click on the new HU in the System Net section.
- 2. Click on Equipment to bring up the new information section for the DAS System equipment.
- 3. Click on *RU* in the Select Equipment section.
- 4. Select the Slot No. for the Master Remote Unit. (This is generally Slot 2).
- 5. Select the Fiber value.
- 6. Select the Type of Remote Unit.
- 7. NMS creates a default name based on the chosen slot, fiber and type values selected as shown in **Figure 5-17**. Modify the Remote Unit Caption with a customer designated name, if desired.
- 8. Verify that the Site Caption, Site Code and HU No. are correct for the Remote Unit being added
- 9. Click Add.

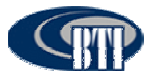

| ■ THU_30 | <ul> <li>Add/Remove RemoteSoftwareDownload</li> <li>Information</li> <li>Select item</li> <li>Site © Equipment</li> <li>Site Caption : BTI_Example_Cypress_</li> <li>Site Code : 2</li> <li>Select Equipme</li> <li>RU</li> <li>RU</li> <li>equipped</li> <li>RU Caption : S2F1_RU1900</li> <li>HU NO. : 1</li> <li>Slot 2 Fiber: 1 Type: 2 - 1900 F</li> <li>Equipment Address : 66</li> <li>IP Address(HU) : 128.0.2.30</li> <li>IP Port : 8192</li> </ul> | C Add<br>C Modify<br>X Delete<br>Return |
|----------|----------------------------------------------------------------------------------------------------|-----------------------------------------|
|----------|----------------------------------------------------------------------------------------------------|-----------------------------------------|

Figure 5-17 Adding Master Remote Unit

## 5.2.6 Add a Slave Remote

To complete the system activation, Slave Remote Units should be added to the system. The alphanumeric text fields accept any user-defined descriptive R*U Caption* (20 alpha-numeric character limit) and R*U No.* (1 through 9999 numeric limit). The following steps provide the Remote Unit configuration:

- 7. Click on the new HU in the System Net section.
- 8. Click on Equipment to bring up the new information section for the DAS System equipment.
- 9. Click on RU in the Select Equipment section.
- 10. Select the Slot No. for the Slave Remote Unit. (This should match the Master RU configuration).
- 11.Select the Fiber value.
- 12. Select the Type of Remote Unit.
- 13.NMS creates a default name based on the chosen slot, fiber and type values selected as shown in **Figure 5-18**. Modify the Remote Unit Caption with a customer designated name, if desired.
- 14. Verify that the Site Caption, Site Code and HU No. are correct for the Remote Unit being added.

15.Click Add.

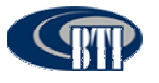

| 罪 Network Config                                                                                                    | ×                                               |
|----------------------------------------------------------------------------------------------------|-------------------------------------------------|
| System Net       Add/Remove       RemoteSoftwareDownload         Information       Select item       Select item         Site       Equipment         Site Code :       2         Select Equipment       Select Equipment         Information       Select Equipment         Site Code :       2         Select Equipment       Select Equipment         Information       Select Equipment         Site Code :       2         Select Equipment       Select Equipment         Site Code :       2         Select Equipment       Select Equipment         Site Code :       2         Select Equipment       Select Equipment         Site Code :       1         Site Caption :       Select Equipment         Site Caption :       Select Equipment         Site Caption :       Select Equipment Address :         Site Prot :       B192 | Add<br>Carlot Modify<br>Carlot Delete<br>Return |
| S2E1_RU2100.2.1.67:128.0.2.30                                                                                                    |                                                 |

Figure 5-18. Adding a Slave Remote Unit

| Table 5-2. Slots, Fiber and Type Values |                                                                                                    |  |  |  |
|-----------------------------------------|----------------------------------------------------------------------------------------------------|--|--|--|
| Name                                    | Configuration Value                                                                                                    |  |  |  |
| Slot                                    | Represents the slots on the HU from Left to Right that can be assigned to various equipment. Slots 1-6 are reserved for the FIU and BIU. Designating a slot number maps the RU to an FIU. |  |  |  |
| Fiber                                   | Maps the RU to the Fiber connection on the Host Unit to the associated FIU.                                                                                                    |  |  |  |
| Туре                                    | Defines the frequency used and must match the RU type installed. There are currently four different types of Remote Units. 700 MHz, 850 MHz, 1900 MHz, and 2100 MHz.                      |  |  |  |

## 5.2.7 Connect Host Unit to Server

With the IP address updated, the Host Unit must be connected the server, **Figure 5-19**, for communication information to function. The Host Unit is connected from the Network port on the back interface through the hub to the server as shown in **Figure 5-20** or may be directly connected from the back interface port to the server. The Host Unit may also be connected to the server from the RCU network port on the front interface, either directly or through the hub to the server. Only one network port connection may be used at a time.

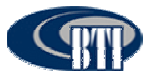

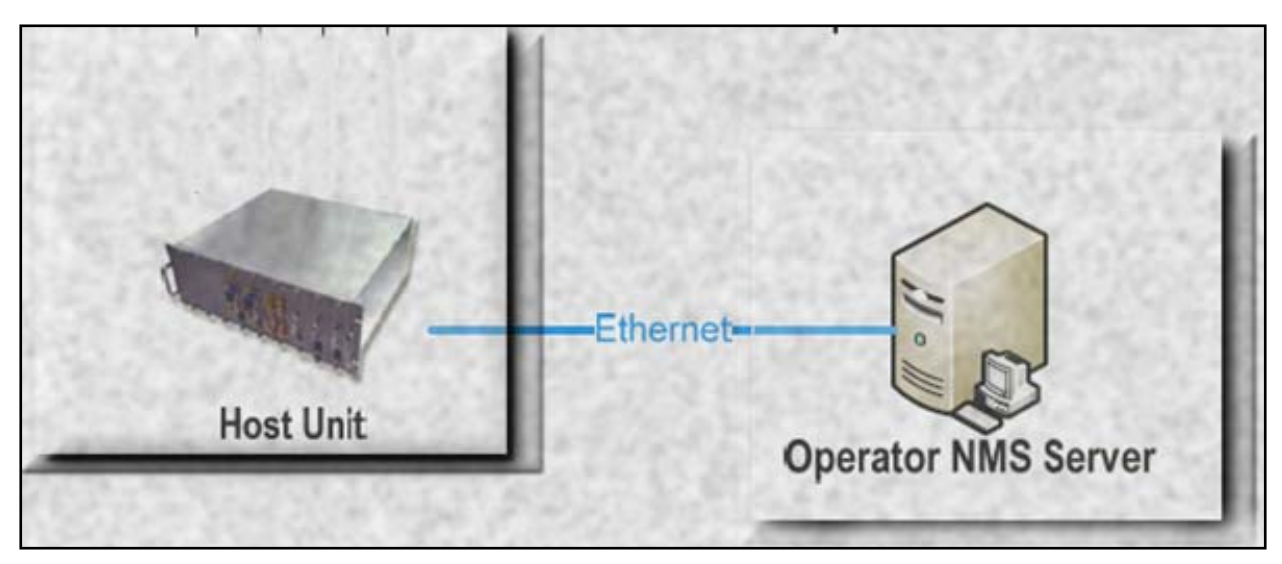

Figure 19. Connect Host Unit to Server

Only one port may be connected to the server at a time, as both front interface and back interface network ports are the same port.

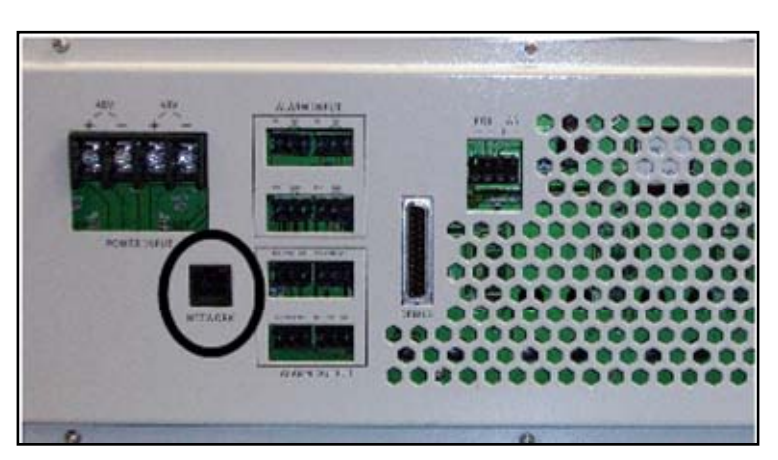

Figure 5-20. HU Back Interface Network Connection

## 5.3 MANAGING AND MONITORING ALARMS

## 5.3.1 Alarm Manager

The NMS is also the means for managing and monitoring the DAS systems through the *Alarm Manager(A)* menu or the Alarm Icon on the Menu bar. The managing and monitoring of the DAS system is more completely detailed in the BTI NMS User Manual.

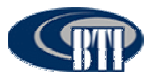

| NMS Software V2.6.    | 1.6            |                |                 |                      |          |               |                |
|-----------------------|----------------|----------------|-----------------|----------------------|----------|---------------|----------------|
| System(IC)            | Nam Manager(A) | Log(L) Help(H) |                 |                      |          |               |                |
| User NetConfig        | Alarm L        | og Help        | Exit            |                      |          |               |                |
| MS List               |                |                |                 |                      |          |               |                |
|                       |                | Alarm Status   | Config Sampling | S.                   |          |               |                |
|                       |                | Selected       | ltem            |                      |          | Current Value |                |
|                       |                | Г              |                 |                      |          |               |                |
|                       |                | F Selec        | All             | Select               | # Cancel | tr] Read      |                |
| NMS Software V2.6.1.6 | User: Mana     | ger Network    | 128.0.0 15-8192 | Monitor Real-Time No | irfo     | mation        | Iravo Tech inc |

Figure 5-21. Alarm Manager

## 5.3.2 Configuring Standard Alarm Defaults

Configuring NMS is easily accomplished through the Custom Alarm tab, **Figure 5-21**. Select the alarm type and click the *Select* button for the appropriate category. **Table 5-3** provides a recommended list of alarms by category that may be selected to create a custom alarm configuration.

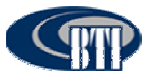

### mBSC DAS System Installation Manual Issue 3

| 🕈 Alarm Manager                                                                                                    |                                                                                                    |                                                                                                    | × |
|----------------------------------------------------------------------------------------------------|----------------------------------------------------------------------------------------------------|----------------------------------------------------------------------------------------------------|---|
| ✓ Alarm Manager Active Alarm Cleared Alarm Query Alarm Cu Alarm List Slot1 FIU Fiber1 Light Rx alarm Slot1 FIU Fiber1 Light Rx alarm Slot1 FIU Fiber2 Light Rx alarm Slot1 FIU Fiber2 Light Rx alarm Slot2 FIU Fiber1 Light Tx alarm Slot3 FIU Fiber1 Light Rx alarm Slot3 FIU Fiber1 Light Rx alarm Slot3 FIU Fiber2 Light Rx alarm Slot3 FIU Fiber1 Light Rx alarm Slot3 FIU Fiber2 Light Rx alarm Slot3 FIU Fiber2 Light Rx alarm Slot3 FIU Fiber2 Light Rx alarm Slot3 FIU Fiber2 Light Rx alarm Slot3 FIU Fiber2 Light Rx alarm Slot3 FIU Fiber2 Light Rx alarm Slot4 FIU Fiber2 Light Rx alarm Slot4 FIU Fiber2 Light Rx alarm Slot5 FIU Fiber2 Light Rx alarm Slot5 FIU Fiber1 Light Rx alarm Slot5 FIU Fiber2 Light Rx alarm Slot5 FIU Fiber2 Light Rx alarm Slot5 FIU Fiber2 Light Rx alarm Slot5 FIU Fiber2 Light Rx alarm Slot5 FIU Fiber2 Light Rx alarm Slot5 FIU Fiber2 Light Rx alarm Slot5 FIU Fiber2 Light Rx alarm Slot5 FIU Fiber2 Light Rx alarm Slot5 FIU Fiber2 Light Rx alarm Slot5 FIU Fiber2 Light Rx alarm Slot5 FIU Fiber2 Light Rx alarm Slot5 FIU Fiber2 Light Rx alarm Slot5 FIU Fiber2 Light Rx alarm Slot6 FIU Fiber1 Light Rx alarm Slot6 FIU Fiber1 Light Rx alarm Slot6 FIU Fiber1 Light Rx alarm Slot6 FIU Fiber1 Light Rx alarm Slot6 FIU Fiber1 Light Rx alarm Slot6 FIU Fiber1 Light Rx alarm Slot6 FIU Fiber1 Light Rx alarm Slot6 FIU Fiber1 Light Rx alarm Slot6 FIU Fiber1 Light Rx alarm Slot6 FIU Fiber1 Light Rx alarm Slot6 FIU Fiber2 Light Rx alarm Slot6 FIU Fiber1 Light Rx alarm Slot6 FIU Fiber2 Light Rx alarm Slot6 FIU Fiber2 Light Rx alarm Slot6 FIU Fiber2 Light Rx alarm Slot6 FIU Fiber2 Light Rx alarm Slot6 FIU Fiber2 Light Rx alarm Slot6 FIU Fiber2 Light Rx alarm Sl | stom Alarm<br>Select<br>Delete<br>Select                                                                                                    | Critical Alarm<br>mRU and sRU(LTE) communication Alarm<br>mRU and sRU(AWS) communication Alar<br>mRU and sRU(CELL) communication Alar<br>mRU and sRU(PCS) communication Alar<br>Downlink OverPower alarm<br>Downlink VSWR alarm<br>Downlink LoopFail Alarm<br>Downlink LoopFail Alarm<br>Downlink Over Voltace alarm<br>Major Alarm<br>RU Fan1 Alarm<br>RU Fan2 Alarm<br>RCU +5V Alarm<br>RCU +5V Alarm<br>POI Fan1 Alarm<br>POI Fan1 Alarm<br>RCU ver Voltace alarm<br>POI Fan1 Alarm<br>RCU ver Voltace alarm<br>POI Fan1 Alarm<br>POI Fan2 Alarm<br>RCU No communication Alarm<br>FIU No communication Alarm<br>BIU No communication Alarm |   |
| Slot5 FIU Fiber1 Light Rx alarm<br>Slot5 FIU Fiber1 Light Tx alarm<br>Slot5 FIU Fiber2 Light Tx alarm<br>Slot5 FIU Fiber2 Light Tx alarm<br>Slot6 FIU Fiber1 Light Tx alarm<br>Slot6 FIU Fiber2 Light Tx alarm<br>Slot6 FIU Fiber2 Light Tx alarm<br>Slot6 FIU Fiber2 Light Tx alarm<br>RCU No communication Alarm<br>FIU No communication Alarm<br>BIU No communication Alarm                                                                                                    | Content  Content  Co | RCU +9V Alarm         POI Fan1 Alarm         POI Fan2 Alarm         RCU No communication Alarm         FIU No communication Alarm         BIU No communication Alarm         Winor Alarm         Uplink Pilot Power         Expanded Alarm Input 1         Expanded Alarm Input 2         Expanded Alarm Input 3         Expanded Alarm Input 4                                                                                                    |   |

Figure 5-22. Configuring Custom Alarm Levels

Figure 5-23 shows an active alarm.

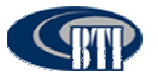

| 🕈 Alarm Manager                        | X                                                                                                    |
|----------------------------------------|----------------------------------------------------------------------------------------------------|
| Active Alarm Cleared Alarm Query Alarm |                                                                                                    |
| Active Alarm Cleared Alarm Query Alarm | First Index:   Date   Second Index:   7/18/2011   Alarm Total:   1     Alarm Total:     Print     Print     Image: History |
|                                        |                                                                                                    |

Figure 5-23. Active Alarm Screen

The **Table5-3** provides alarm indicator descriptions for the mBSC DAS system. Alarm types for the Host Unit and Remote Unit monitored by the NMS are included as well as optional components such as the POI. The recommended category for the alarm indicator is included in column 3 of the table along with the affected component. Critical alarms indicate system failures that disable the uplink or downlink operation. Other categories, such as Major, may indicate impaired performance, but not the catastrophic system failure or a specific RU node failure.

| Alarm Indicator         | Description                                      | Category | Component       |
|-------------------------|--------------------------------------------------|----------|-----------------|
| Downlink OverPower      | Transmit Power exceeds rated<br>output           | Critical | PA              |
| Downlink VSWR           | Antenna system VSWR<br>exceeds preset level      | Critical | PA              |
| Downlink<br>OverVoltage | PA Power supply over voltage                     | Critical | PA              |
| Downlink DeviceFail     | Downlink system critical failure                 | Critical | PA              |
| Downlink LoopFail       | Downlink MCPA IM cancellation<br>not functioning | Critical | Fiber Module PA |
| Downlink                | MCPA is operating at an unsafe                   | Critical | Fiber Module PA |

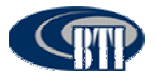

| Alarm Indicator            | Description                              | Catagory     | Component                |
|----------------------------|------------------------------------------|--------------|--------------------------|
|                            | temperature                              | Calegory     | Component                |
|                            | Di Liber DV feilure                      | Critical     | Domoto Linit             |
| Fiber Light RX             |                                          |              | Remote Unit              |
|                            | Iber Light Ix RU fiber TX failure        |              | Remote Unit              |
| mRU and sRU1(LTE) comm     | Master to Slave<br>communications failed | Critical     | Remote Unit              |
| mRU and<br>sRU2(AWS) comm  | Master to Slave<br>communications failed | Critical     | Remote Unit              |
| mRU and<br>sRU2(Cell) comm | Master to Slave<br>communications failed | Critical     | Remote Unit              |
| mRU and<br>sRU2(PCS) comm  | Master to Slave<br>communications failed | Critical     | Remote Unit              |
| RU Fan1                    | RU Fan failure                           | Major        | Remote Unit              |
| RU Fan2                    | RU Fan failure                           | Major        | Remote Unit              |
| LNA                        | RU Receive LNA failure                   | Critical     | Remote Unit              |
| RU/PA<br>communication     | RU Internal PA to CPU comm failure       | Major        | Remote Unit              |
| Uplink Pilot Power         | Uplink Pilot Power Failure               | Minor        | Remote Unit              |
| RCU No<br>Communication    | NMS to RCU comm failure                  | Major        | Host Unit                |
| FIU No<br>Communication    | FIU to RCU comm failure                  | Major        | Host Unit                |
| BIU No<br>Communication    | BIU to RCU comm failure                  | Major        | Host Unit                |
| Fiber1 Light RX            | FIU Fiber1 port RX light fail            | Critical     | Host Unit FIU            |
| Fiber1 Light TX            | FIU Fiber1 port TX light fail            | Critical     | Host Unit FIU            |
| Fiber2 Light RX            | FIU Fiber2 port RX light fail            | Critical     | Host Unit FIU            |
| Fiber2 Light TX            | FIU Fiber2 port TX light fail            | Critical     | Host Unit FIU            |
| RCU +5V                    | Host Unit RCU power supply alarm         | Major        | Host Unit RCU            |
| RCU +9V                    | Host Unit RCU power supply alarm         | Major        | Host Unit RCU            |
| POI Fan1                   | POI Fan1 failure                         | Major        | Host Unit POI            |
| POI Fan2                   | POI Fan2 failure                         | Major        | Host Unit POI            |
| Expanded Alarm<br>Input 1  | Expansion                                | User Defined | Third Party<br>Component |
| Expanded Alarm<br>Input 2  | Expansion                                | User Defined | Third Party<br>Component |
| Expanded Alarm<br>Input 3  | Expansion                                | User Defined | Third Party<br>Component |

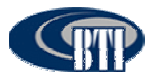

| Alarm Indicator           | Description | Category     | Component                |
|---------------------------|-------------|--------------|--------------------------|
| Expanded Alarm<br>Input 4 | Expansion   | User Defined | Third Party<br>Component |

# 5.3.3 System Activation Review

| Table | 5-4. | System | Start-up | Review |
|-------|------|--------|----------|--------|
|-------|------|--------|----------|--------|

| Items | Description                                                             |
|-------|-------------------------------------------------------------------------|
| 1     | Verify that the Host Unit communication was established.                |
| 2     | Confirm that at least one Site has been added.                          |
| 3     | Verify that the Host Unit Hardware card IP address has been configured. |
| 4     | Check that the Remote Unit is communicating with the Host Unit          |
| 5     | Confirm that the Host Unit is connected to the Server.                  |

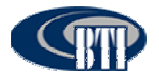

# 5.3.4 Troubleshooting

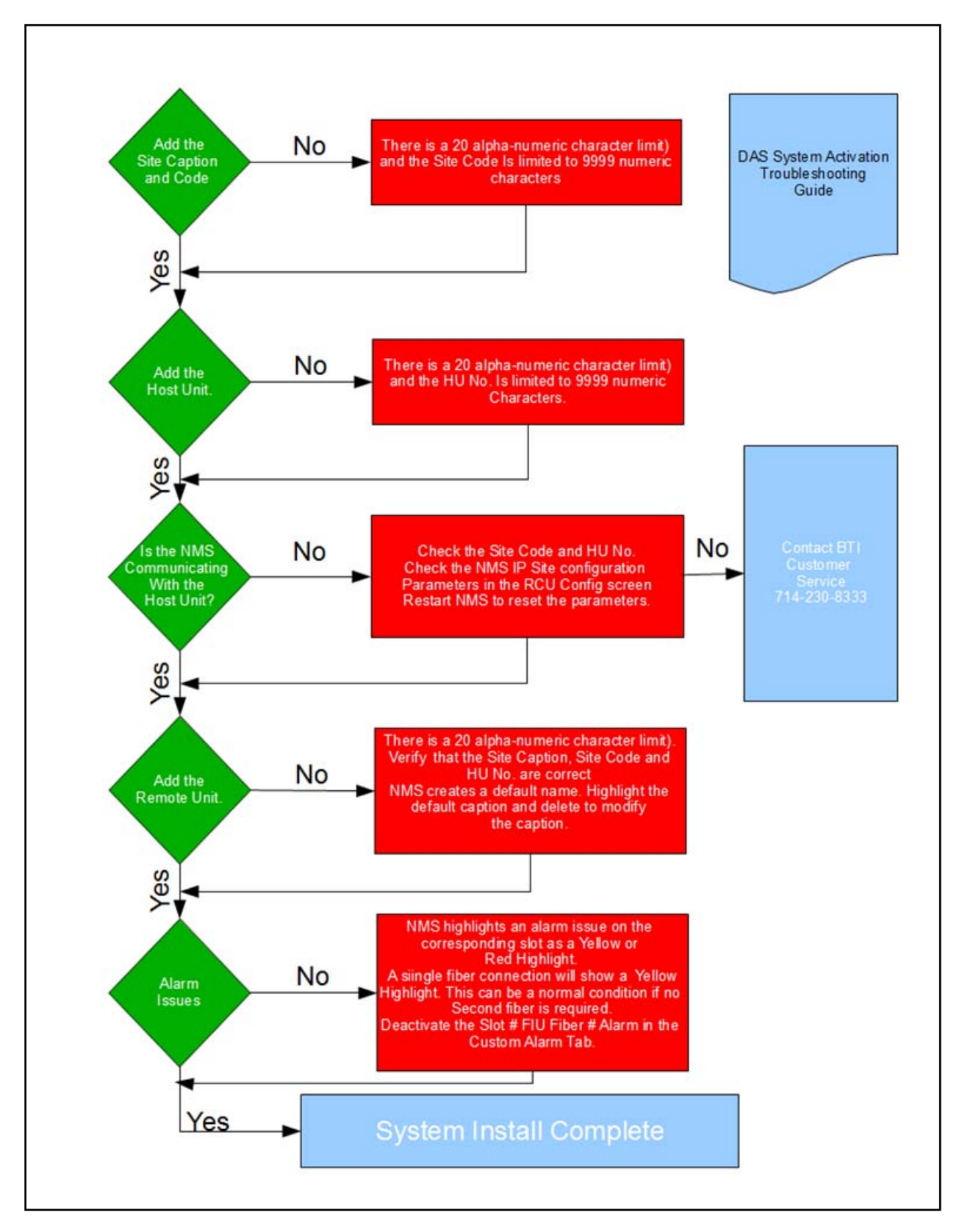

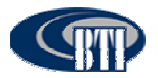

# 6 CUSTOMER SERVICE CONTACT INFORMATION

### USA

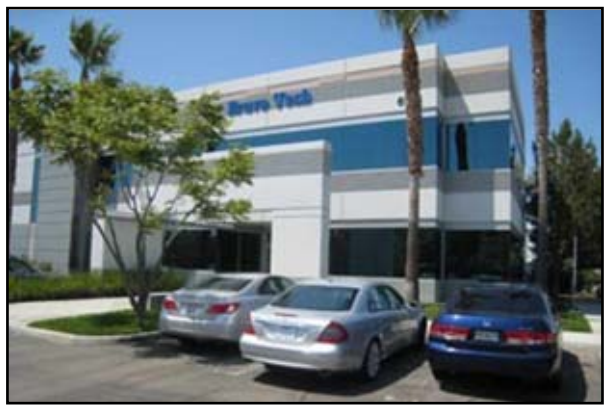

**BTI** 6185 Phyllis Dr. Unit D. Cypress, CA 90630, USA Tel: +1 714-230-8333 Fax: +1 714-230-8341 E-mail: Customer Service: <u>CustomerService@bravotechinc.com</u> Sales: <u>sales@bravotechinc.com</u>

China

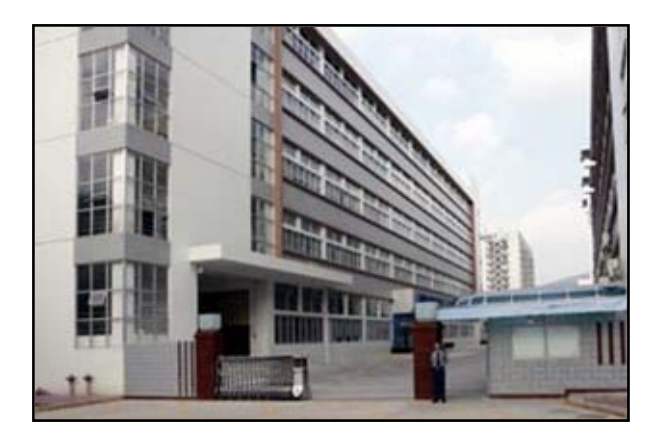

BTI (Shenzhen) Co., Ltd. No.8 Building, Zone #3, Tangtou Industrial Park, Shiyan, Baoan District, Shenzhen, Guangdong P.R.China 518102 Tel: +86 755-2951-2233 Fax: +86 755-2951-2299 E-mail: chinasales@bravotechinc.com This device complies with part 15 of the FCC Rules. Operation is subject to the

following two conditions:

(1) This device may not cause harmful interference, and

(2) this device must accept any interference received, including interference that may cause undesired operation

Changes or modifications not expressly approved by the party responsible for compliance could void the user's authority to operate the equipment.

NOTE: This equipment has been tested and found to comply with the limits for a Class A digital device, pursuant to Part 15 of the FCC Rules. These limits are designed to provide reasonable protection against harmful interference in a residential installation. This equipment generates, uses and can radiate radio frequency energy and, if not installed and used in accordance with the instructions, may cause harmful interference to radio communications. However, there is no guarantee that interference will not occur in a particular installation. If this equipment does cause harmful interference to radio or television reception, which can be determined by turning the equipment off and on, the user is encouraged to try to correct the interference by one or more of the following measures:

-- Reorient or relocate the receiving antenna.

-- Increase the separation between the equipment and receiver.

-- Connect the equipment into an outlet on a circuit different from that to which the receiver is connected.

-- Consult the dealer or an experienced radio/TV technician for help.

#### FCC Radiation Exposure Statement

This equipment complies with FCC radiation exposure limits set forth for an uncontrolled environment. This equipment should be installed and operated with minimum distance 400cm between the radiator & your body.